### MR-EP スキャン時間変更方法

初期設定では定期スキャン時刻が「10:00AM(リソースが使用可能な場合)」に設定されています。 任意の時間に変更したい場合は、専用ポリシーを作成し PC に適用します。 ポリシーをコピーして作成することで、既存のポリシーのスキャン時間のみ変更することができます。

## ポリシー作成

- ① Web コンソールにログインします。
- ② [ポリシー]をクリックします。
- ③ コピーするポリシー名の右端にある操作ボタンをクリックします。
- ④ [コピー]をクリックします。

| €                        | ポリシー                      |       | 検索名 Q ポリ                        | シーを追加ポリシーを | インポート |
|--------------------------|---------------------------|-------|---------------------------------|------------|-------|
| <b>匡 ダッシュボード</b>         |                           |       |                                 |            |       |
| ▶ 管理 へ                   | 名前 ≑                      | 種類 ≑  | 說明                              | 最終更新日 ≑    | 操作    |
| 事業体                      | サイレント監査                   | システム  | 限定された保護の非修正セキュリティ監査を有効化         | -          | :     |
|                          | レガシー: 推奨 DNS 有効           | システム  | レガシー: DNS の推奨デフォルトセキュリティポリシー有効  | -          | :     |
| π <sub>0&gt;</sub> - (2) | レガシー: 推奨サーバーデフォルト設定       | システム  | レガシー: サーバーに推奨される設定の保護は有効です      | -          | :     |
| オーバーライド                  | レガシー: 推奨デフォルト設定           | システム  | レガシー:保護と対応を行う推奨される設定            | -          | :     |
| 品 レポート                   | 推奨 DNS 有効                 | システム  | DNS の推奨デフォルトセキュリティポリシー有効        | -          | :     |
| ₽ 警告                     | 推奨サーバーデフォルト設定             | システム  | サーバーに推奨される設定の保護は有効です            | -          | :     |
| <b>101</b> 管理者           | 推奨デフォルト設定                 | システム  | 保護と対応を行う推奨される設定                 | -          | -     |
| •                        | 管理对象外                     | システム  | ユーザーが管理するすべての PC で、このポリシー<br>表示 |            | 3     |
|                          | MR-EP推奨設定                 | グローバル | テクノルMR-EPサービスのデフォルト設定           |            | ÷     |
|                          | レガシー: MR-EPポリシー_IDシールドOFF | グローバル | レガシー: MR-EP推奨設定からIDシールドをOFF     | 4)         | :     |

#### ⑤ ポリシーの[名前]と[説明]を入力します。

#### ⑥ [スキャンのスケジュール]隣の[>]をクリックします。

| コピーするポリシー: MR-EP推奨設定 |  |
|----------------------|--|
| * 必須フィールドです <b>5</b> |  |
| 名前 *                 |  |
| スキャン時間変更             |  |
| 說明 *                 |  |
| スキャン時間は12時           |  |
|                      |  |
| ポリシー設定               |  |
| セクション                |  |
| 6 基本設定               |  |
| > スキャンのスケジュール        |  |

- ⑦ [時間]のプルダウンをクリックします。
- ⑧ 設定したいスキャン時間をクリックします。

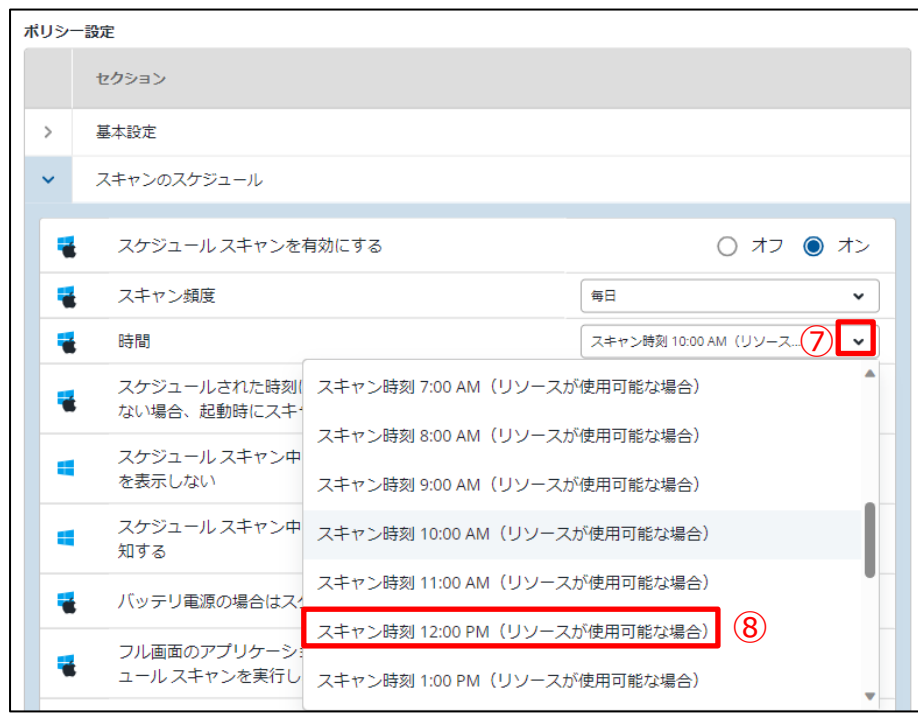

⑨ 画面右下の[保存]をクリックします。

|    | • |
|----|---|
| 保存 |   |

# PC への適用

- ① [事業体]をクリックします。
- ② スキャン時間を変更する PC の[名前]の左側にチェックを入れます。
- ③ [ポリシーを変更]をクリックします。

| •                 | 事業体             |          | Q I-971 | ントコマンド 🗸    | 移動ポリ     | シーを変更       |
|-------------------|-----------------|----------|---------|-------------|----------|-------------|
| <b>匡 ダ</b> ッシュボード |                 |          |         |             |          | 3           |
| ▶ 管理 へ            | グループ            | 名前 💲     | 状態      | 設品          | ポリシー     | 最終確認日       |
| 事業体 1             | + - 2 1         |          | ⊘ 保護され  | Endpoint Pr | I MR-EP推 | 本日 (14:23)  |
| ポリシー              | すべての事業体         | <b>ć</b> | ⊘ 保護され  | Endpoint Pr | 🖵 レガシー:  | 本日 (15:00)  |
| オーバーライド           | デフォルトのグループ 5    |          | 🛕 最近確認  | Endpoint Pr | 且 MR-EP推 | 9月 06, 2023 |
| 」。レポート            | 営業部<br>総務部      | E PCO    | ⊘ 保護され  | Endpoint Pr | 및 MR-EP推 | 10月 11, 202 |
| ₽ 警告              | 開発部 0           | 4        | ⊘ 保護され  | DNS プロテ     | ❶ 2ポリシー  | 本日 (14:22)  |
|                   | 非アクティブ化済みテバイス 2 |          |         | Endpoint Pr | 🖵 レガシー:  | 本日 (11:33)  |
|                   |                 | 4        | ⊘ 保護され  | DNS プロテ     | ❶ 2ポリシー  | 本日 (14:20)  |

- ④ プルダウンをクリックします。
- ⑤ 作成したポリシーをクリックします。
- ⑥ [ポリシーを変更]をクリックします。

| ポリシーを変更                   |                          |
|---------------------------|--------------------------|
| * 必須フィールドです               |                          |
| エンドポイントポリシー *             | $\underline{\mathbb{D}}$ |
| 変更なし                      | ·                        |
| MR-EP推奨設定                 | Î                        |
| グループ / サイトからポリシーを継承       |                          |
| サイレント監査                   | 6 ポリシーを変更                |
| スキャン時間変更 5                |                          |
| レガシー: MR-EPポリシー_IDシールドOFF |                          |
| レガシー: MR-EP推奨設定           |                          |
| レガシー: MR-EP推奨設定グローバル_SOF  | •                        |

クライアント側では定期ポーリングや再起動のタイミングで信号を受信しポリシーが変更されます。 即時適用したい場合は以下の方法で信号を受信します。

- ① デスクトップ画面右下のタスクトレイをクリックします。
- ② Webroot アイコンを右クリックします。
- ③ [設定のリフレッシュ]をクリックします。

|     | 今すぐんキャン<br>   |
|-----|---------------|
|     | コンソールを開く      |
|     | ヘルプとサポート      |
|     | 情報            |
|     | アクティブなプロセスの制御 |
|     | ③ 設定のリフレッシュ   |
|     | スキャンログの保存     |
|     | 保護をシャットダウン    |
|     |               |
| (2) |               |
|     |               |
|     |               |